## IMD Drive Update operating system ( OS )

## 1. Necessary equipment:

Computer with native serial Port or an USB to Serial adapter certified by Serad. Communication cable CIMDP. Corresponding iDPL software to OS version that you want.

## Update OS will erase all parameters and task saved in the drive. Consider to save parameters and project before continued.

## 2. Update OS

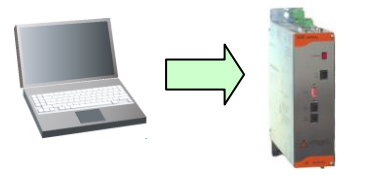

- $\circ$  Connect the drive to the PC with the CIMDP cable.
- Launch the iDPL software with the **Start** menu.
- In the welcome window, select **Abort**

In the pop-up windows click on **Oui** 

The loading process begins

- Go to **Options** \**Com PC** and check the good setting of serial communication port.
- Go to Options \ Accessibility\ Advanced parameters
- Go to **Options** \ Load OS

| PC Communication |                            |               |           |
|------------------|----------------------------|---------------|-----------|
| (* Modeus RTU    | Pat :<br>Speed :<br>Speter | COM1<br>57600 | •<br>Baud |
| C Modbus TOP     | IP :<br>Port :             |               |           |

- Loading the OS will erase parameters and Qui Non
- At the completion of the loading, click on **OK**
- Click again on **OK**

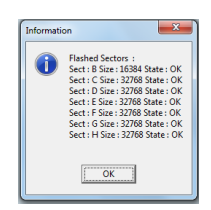